# **netgate**

# Secure Router Manual Microsoft Azure

© Copyright 2024 Rubicon Communications LLC

Mar 04, 2024

# CONTENTS

| 1 | Learn the Basics                           | 2  |
|---|--------------------------------------------|----|
| 2 | Launch an Instance                         | 3  |
| 3 | Connect to the Instance                    | 6  |
| 4 | Configure Interface Addresses in TNSR      | 7  |
| 5 | Configure Default Route in TNSR            | 10 |
| 6 | Ping TNSR WAN Interface from local Network | 11 |
| 7 | Regional Market Availability               | 12 |
| 8 | Additional Resources                       | 14 |

This zero-to-ping setup guide will explain how to get started using TNSR to route network traffic in an Azure Virtual Network environment.

Note: Visit the TNSR product page for additional information on purchasing access to TNSR on Azure.

The steps involved are:

# LEARN THE BASICS

TNSR utilizes an optimized userspace data plane to forward packets at very high rates. On Azure, TNSR runs on a customized VM instance and is managed by connecting to a command-line interface (CLI) over SSH.

There are many different network designs possible in Azure. This guide assumes a TNSR instance will sit in a Virtual Network connected to a private subnet and a public subnet (one which has access to the Internet).

This guide will show how to bring up a TNSR instance with 3 Virtual Network Interfaces attached:

**Management Interface** The primary network interface on the instance is used for management of the TNSR instance. This is the interface reached via SSH to connect to the CLI on the TNSR instance. Packets received on this interface will not be forwarded to another interface. The interface is used for system functions such as DNS resolution and downloading software updates.

The management interface is required but it doesn't need to have **IP Forwarding** and **Accelerated Networking** options set.

- **TNSR WAN/Internet Interface** The TNSR WAN interface is used by TNSR to connect to the Internet. A WAN interface will have a **Public IP Address** assigned and it will be attached to a subnet that has a route to an **Internet Gateway** in its **Route Table**.
- **TNSR LAN/Private Interface** The TNSR LAN interface connects TNSR to a private Subnet in the Virtual Network. The instances in the private subnet do not have their own **Public IP Addresses** and the **Route Table** for the subnet does not have a route to an **Internet Gateway**, but instead has a route to the **TNSR LAN interface**.

Instances on the private subnet will use TNSR as their gateway to the Internet.

Each of the three network interfaces resides on a distinct subnet.

The examples in this guide use the following configuration:

| 1                             | U           |
|-------------------------------|-------------|
| Item                          | Value       |
| Virtual Network Address Space | 10.5.0.0/16 |
| WAN Subnet                    | 10.5.0.0/24 |
| LAN Subnet                    | 10.5.1.0/24 |
| Management Subnet             | 10.5.2.0/24 |

Table 1: Example Azure Network Configuration

In a real production Virtual Network, the TNSR instance may have more than one WAN interface and/or more than one LAN interface. The concepts covered in this guide can be extended to additional interfaces.

There are some needed flags that cannot be configured using Azure Portal. This guide will cover all necessary steps using **azure-cli**.

TWO

### LAUNCH AN INSTANCE

Now launch an instance of TNSR:

- Install azure-cli. Instructions can be found at https://docs.microsoft.com/en-us/cli/azure/install-azure-cli? view=azure-cli-latest
- 2. Login to your Azure account running:

```
$ az login
```

3. Configure the default location.

```
$ az configure --defaults location=centralus
```

4. Create a resource group to be used to store all TNSR related objects if it does not already exist.

```
$ az group create -n TNSR-Resource-Group
```

5. Create Virtual Network and Subnets.

```
$ az network vnet create 🔪
    -n TNSR-VNet \
    -g TNSR-Resource-Group \
    --address-prefixes 10.5.0.0/16
\ az network vnet subnet create \setminus
    -g TNSR-Resource-Group \
    --vnet-name TNSR-VNet \
    -n TNSR-WAN-Subnet \
    --address-prefixes 10.5.0.0/24
\ az network vnet subnet create \setminus
    -g TNSR-Resource-Group 🔪
    --vnet-name TNSR-VNet \
    -n TNSR-LAN-Subnet \
    --address-prefixes 10.5.1.0/24
\ az network vnet subnet create \setminus
    -g TNSR-Resource-Group \
    --vnet-name TNSR-VNet 🔪
    -n TNSR-MGMT-Subnet \
    --address-prefixes 10.5.2.0/24
```

6. Create Public IPs to be used by WAN and Management interfaces.

```
$ az network public-ip create \
    -g TNSR-Resource-Group \
    -n TNSR-WAN-IP
$ az network public-ip create \
    -g TNSR-Resource-Group \
    -n TNSR-MGMT-IP
```

7. Create a Network Security Group (NSG).

```
$ az network nsg create -n TNSR-MGMT-NSG -g TNSR-Resource-Group
$ az network nsg rule create \
    --name MGMT_Allow_SSH \
    --nsg-name TNSR-MGMT-NSG \
    -g TNSR-Resource-Group \
    --priority 100 \
    --access Allow \
    --destination-port-ranges 22 \
    --direction Inbound \
    --protocol Tcp
```

8. Create the Management Network Interface.

```
$ az network nic create \
    -g TNSR-Resource-Group \
    --vnet-name TNSR-VNet \
    --subnet TNSR-MGMT-Subnet \
    -n TNSR-MGMT-nic \
    --public-ip-address TNSR-MGMT-IP \
    --network-security-group TNSR-MGMT-NSG
```

9. Create the WAN Network Interface.

```
$ az network nic create \
    -g TNSR-Resource-Group \
    --vnet-name TNSR-VNet \
    --subnet TNSR-WAN-Subnet \
    -n TNSR-WAN-nic \
    --public-ip-address TNSR-WAN-IP \
    --ip-forward \
    --accelerated-network
```

10. Create the LAN Network Interface.

```
$ az network nic create \
    -g TNSR-Resource-Group \
    --vnet-name TNSR-VNet \
    --subnet TNSR-LAN-Subnet \
    -n TNSR-LAN-nic \
    --ip-forward \
    --accelerated-network
```

11. Choose the VM Size to be used. To get a list of sizes that are able to run TNSR, run the following command and export a variable called **TNSR\_SIZE** with it.

(continues on next page)

(continued from previous page)

```
--output tsv
$ export TNSR_SIZE=<FILL DESIRED SIZE HERE>
# EXAMPLE:
$ export TNSR_SIZE="Standard_DS4_v2"
```

12. Choose the TNSR image **URN** to be used from the list obtained with the following command and export a variable called **TNSR\_URN** with it.

```
$ az vm image list \
    --publisher Netgate \
    --all \
    --query "[?contains(offer,'tnsr')].{Sku:sku, Version:version Urn:urn}" \
    --output table
$ export TNSR_URN="netgate:netgate-tnsr-azure-fw-vpn-router:netgate-tnsr:20.02.2"
```

13. Export a variable called TNSR\_SSH\_KEY containing a path to a valid SSH public key.

\$ export TNSR\_SSH\_KEY="~/.ssh/id\_rsa.pub"

14. Accept Azure Marketplace terms so that the image can be used to create VMs.

```
$ az vm image terms accept --urn ${TNSR_URN}
```

Note: Previous versions of Azure CLI used the command \$ az vm image accept-terms --urn \${TNSR\_URN}

15. Create a Storage Account.

\$ az storage account create -n tnsrsa -g TNSR-Resource-Group

16. Create the TNSR Virtual Machine.

```
$ az vm create \
    --admin-username tnsr \
    --image ${TNSR_URN} \
    --name TNSR-Instance1 \
    --nics TNSR-MGMT-nic TNSR-WAN-nic TNSR-LAN-nic \
    --os-disk-size-gb 20 \
    --resource-group TNSR-Resource-Group \
    --size ${TNSR_SIZE} \
    --ssh-key-value ${TNSR_SSH_KEY} \
    --boot-diagnostics tnsrsa
```

#### THREE

# CONNECT TO THE INSTANCE

The TNSR instance does not have a default password. SSH connections to this instance require key-based authentication using an SSH key selected when launching the instance.

The default account is named tnsr.

The Management interface Public IP can be discovered from the Azure CLI by running:

```
$ az network public-ip show \
    -n TNSR-MGMT-IP \
    -g TNSR-Resource-Group \
    --query "{ipAddress:ipAddress}" \
    --output tsv
```

To connect from a shell prompt in a Unix/Linux terminal, type the following:

\$ ssh -i <my\_key\_file> tnsr@<MGMT\_public\_ip\_addr>

Substitute the actual key file name instead of typing <my\_key\_file> and the management interface Public IP Address instead of typing <mgmt\_public\_ip\_addr>.

The ssh client will print a warning similar to:

```
The authenticity of host 'x.x.x.x' can't be established.
ECDSA key fingerprint is SHA256:6/LDXVPpD2v6hnWdFHFWZhkCbSpMcaH4tBgTuDLAa40.
Are you sure you want to continue connecting (yes/no)?
```

This warning only appears the first time connecting using SSH on a given system and user account. Type yes to continue connecting.

If all went well, the TNSR CLI will automatically be launched, resulting in output similar to the following:

```
Netgate TNSR
Version: tnsr-v19.02.1-2
Build timestamp: Mon Apr 8 15:16:48 2019 CDT
Git Commit: 0x8b47d140
This TNSR instance is not configured for package updates.
For information see http://www.netgate.com/docs/tnsr/updating/index.html
TNSR-Instance1 tnsr#
```

# **CONFIGURE INTERFACE ADDRESSES IN TNSR**

Now that the TNSR CLI is open, start configuring the TNSR instance. First, configure the network interfaces and bring them up.

In TNSR, type show interface to view the interface configurations. Here's an example of what will appear:

```
TNSR-Instance1 tnsr# show interface
Interface: NetVSC2
   Admin status: down
   Link down, 100 Mbit/sec, full duplex
   Link MTU: 9206 bytes
   MAC address: 00:0d:3a:41:f6:b1
   IPv4 Route Table: ipv4-VRF:0
   IPv6 Route Table: ipv6-VRF:0
   counters:
     received: 0 bytes, 0 packets, 0 errors
     transmitted: 0 bytes, 0 packets, 0 errors
     0 drops, 0 punts, 0 rx miss, 0 rx no buffer
Interface: NetVSC3
   Admin status: down
   Link down, 100 Mbit/sec, full duplex
   Link MTU: 9206 bytes
   MAC address: 00:0d:3a:41:f7:20
   IPv4 Route Table: ipv4-VRF:0
   IPv6 Route Table: ipv6-VRF:0
   counters:
     received: 0 bytes, 0 packets, 0 errors
     transmitted: 0 bytes, 0 packets, 0 errors
      0 drops, 0 punts, 0 rx miss, 0 rx no buffer
```

The interface order follows the same order NICs were passed to parameter --nics to az vm create at *Launch an Instance*. In this guide, the VM has NetVSC2 as WAN and NetVSC3 as LAN.

During the process of creating Network Interfaces, a private IP address was assigned to each interface. We will configure those addresses on the interfaces in TNSR in order to communicate with other instances in the Virtual Network.

Configure WAN interface:

1. Discover assigned IP address in the Azure CLI.

```
$ az network nic show \
    -g TNSR-Resource-Group \
    -n TNSR-WAN-nic \
```

(continues on next page)

(continued from previous page)

```
--query "ipConfigurations[].privateIpAddress" \
    -o tsv
10.5.0.4
```

2. Configure the interface in the TNSR CLI.

```
TNSR-Instance1 tnsr# configure
TNSR-Instance1 tnsr(config)# interface NetVSC2
TNSR-Instance1 tnsr(config-interface)# ip address 10.5.0.4/24
TNSR-Instance1 tnsr(config-interface)# enable
TNSR-Instance1 tnsr(config-interface)# description TNSR-Instance1 WAN
TNSR-Instance1 tnsr(config-interface)# exit
```

This sets an address, brings up the interface, and sets a description to serve as a reminder of the interface identity & purpose.

Substitute a different Private IP address/mask and description as needed.

Configure LAN interface:

1. Discover the assigned IP address from the Azure CLI.

```
$ az network nic show \
    -g TNSR-Resource-Group \
    -n TNSR-LAN-nic \
    --query "ipConfigurations[].privateIpAddress" \
    -o tsv
10.5.1.4
```

2. Configure the interface in the TNSR CLI.

```
TNSR-Instance1 tnsr(config)# interface NetVSC3
TNSR-Instance1 tnsr(config-interface)# ip address 10.5.1.4/24
TNSR-Instance1 tnsr(config-interface)# enable
TNSR-Instance1 tnsr(config-interface)# description TNSR-Instance1 LAN
TNSR-Instance1 tnsr(config-interface)# exit
```

Again, substitute the interface Private IP address/mask and description as needed.

Check the interface status in TNSR again by typing show interface.

```
TNSR-Instance1 tnsr# show interface
Interface: NetVSC2
Description: TNSR-Instance1 WAN
Admin status: up
Link up, 100 Mbit/sec, full duplex
Link MTU: 9206 bytes
MAC address: 00:0d:3a:41:f6:b1
IPv4 Route Table: ipv4-VRF:0
IPv4 addresses:
10.5.0.4/24
IPv6 Route Table: ipv6-VRF:0
counters:
received: 480 bytes, 8 packets, 0 errors
transmitted: 822 bytes, 9 packets, 0 errors
8 drops, 0 punts, 0 rx miss, 0 rx no buffer
```

(continues on next page)

(continued from previous page)

```
Interface: NetVSC3
Description: TNSR-Instance1 LAN
Admin status: up
Link up, 100 Mbit/sec, full duplex
Link MTU: 9206 bytes
MAC address: 00:0d:3a:41:f7:20
IPv4 Route Table: ipv4-VRF:0
IPv4 addresses:
    10.5.1.4/24
IPv6 Route Table: ipv6-VRF:0
counters:
    received: 0 bytes, 0 packets, 0 errors
    transmitted: 892 bytes, 10 packets, 0 errors
    0 drops, 0 punts, 0 rx miss, 0 rx no buffer
```

The output shows that the interfaces are up and configured, and the counters show that a few packets have been received.

It is now possible to verify connectivity with the ping command from the TNSR CLI.

```
TNSR-Instance1 tnsr# ping www.netgate.com
PING www.netgate.com (208.123.73.73) 56(84) bytes of data.
64 bytes from www.netgate.com (208.123.73.73): icmp_seq=1 ttl=49 time=19.6 ms
64 bytes from www.netgate.com (208.123.73.73): icmp_seq=2 ttl=49 time=19.4 ms
64 bytes from www.netgate.com (208.123.73.73): icmp_seq=4 ttl=49 time=20.1 ms
64 bytes from www.netgate.com (208.123.73.73): icmp_seq=5 ttl=49 time=19.5 ms
64 bytes from www.netgate.com (208.123.73.73): icmp_seq=6 ttl=49 time=19.5 ms
64 bytes from www.netgate.com (208.123.73.73): icmp_seq=7 ttl=49 time=19.5 ms
64 bytes from www.netgate.com (208.123.73.73): icmp_seq=7 ttl=49 time=19.6 ms
64 bytes from www.netgate.com (208.123.73.73): icmp_seq=8 ttl=49 time=19.6 ms
64 bytes from www.netgate.com (208.123.73.73): icmp_seq=8 ttl=49 time=19.6 ms
64 bytes from www.netgate.com (208.123.73.73): icmp_seq=8 ttl=49 time=19.5 ms
64 bytes from www.netgate.com (208.123.73.73): icmp_seq=9 ttl=49 time=19.5 ms
64 bytes from www.netgate.com (208.123.73.73): icmp_seq=9 ttl=49 time=19.5 ms
64 bytes from www.netgate.com (208.123.73.73): icmp_seq=9 ttl=49 time=19.5 ms
64 bytes from www.netgate.com (208.123.73.73): icmp_seq=9 ttl=49 time=19.5 ms
64 bytes from www.netgate.com (208.123.73.73): icmp_seq=9 ttl=49 time=19.5 ms
64 bytes from www.netgate.com (208.123.73.73): icmp_seq=9 ttl=49 time=19.5 ms
64 bytes from www.netgate.com (208.123.73.73): icmp_seq=10 ttl=49 time=19.5 ms
64 bytes from www.netgate.com (208.123.73.73): icmp_seq=10 ttl=49 time=19.5 ms
64 bytes from www.netgate.com (208.123.73.73): icmp_seq=10 ttl=49 time=19.5 ms
64 bytes from www.netgate.com (208.123.73.73): icmp_seq=10 ttl=49 time=19.5 ms
64 bytes from www.netgate.com (208.123.73.73): icmp_seq=10 ttl=49 time=19.5 ms
64 bytes from www.netgate.com (208.123.73.73): icmp_seq=10 ttl=49 time=19.5 ms
64 bytes from www.netgate.com (208.123.73.73): icmp_seq=10 ttl=49 time=19.5 ms
64 bytes from www.netgate.com ping statistics ----
10 packets transmitted, 10 received, 0% packet loss, time 9014ms
77 min/avg/max/mdev = 1
```

# **CONFIGURE DEFAULT ROUTE IN TNSR**

In order for the TNSR data plane to forward packets outside of the VPC to the Internet, a default route needs to be configured which sets a next hop of the VPC gateway for the WAN subnet using the TNSR CLI.

Configure a default route by typing the commands in TNSR as shown below.

```
TNSR-Instance1 tnsr# configure
TNSR-Instance1 tnsr(config) # route ipv4 table ipv4-VRF:0
TNSR-Instance1 tnsr(config-route-table-v4) # route 0.0.0.0/0
TNSR-Instance1 tnsr(config-rttbl4-next-hop) # next-hop 1 via 10.5.0.1 NetVSC2
TNSR-Instance1 tnsr(config-route-table-v4) # exit
TNSR-Instance1 tnsr(config) # exit
TNSR-Instance1 tnsr(config) # exit
```

SIX

## **PING TNSR WAN INTERFACE FROM LOCAL NETWORK**

The instance should now be reachable via ICMP echo request (ping) using the Public IP Address associated to the TNSR WAN Interface.

To find the Public IP address associated to the TNSR WAN Interface, run:

```
$ az network public-ip show \
    -n TNSR-WAN-IP \
    -g TNSR-Resource-Group \
    --query "{ipAddress:ipAddress}" \
    --output tsv
```

Now, try to ping the Public IP Address of the TNSR WAN Interface.

```
$ ping -c 5 40.122.49.143
PING 40.122.49.143 (40.122.49.143) 56(84) bytes of data.
64 bytes from 40.122.49.143: icmp_seq=1 ttl=49 time=19.9 ms
64 bytes from 40.122.49.143: icmp_seq=2 ttl=49 time=19.8 ms
64 bytes from 40.122.49.143: icmp_seq=3 ttl=49 time=19.8 ms
64 bytes from 40.122.49.143: icmp_seq=4 ttl=49 time=19.6 ms
64 bytes from 40.122.49.143: icmp_seq=5 ttl=49 time=19.9 ms
--- 40.122.49.143 ping statistics ---
5 packets transmitted, 5 received, 0% packet loss, time 4006ms
rtt min/avg/max/mdev = 19.649/19.862/19.940/0.140 ms
```

**Warning:** Once the Host OS is capable of reaching the Internet, check for updates (Updating TNSR) before proceeding. This ensures the security and integrity of the router before TNSR interfaces are exposed to the Internet.

#### References

- Regional Market Availability
- Additional Resources
- Resource Library

# SEVEN

# **REGIONAL MARKET AVAILABILITY**

The tables below represent the current availability by regional market. If the desired regional market is not listed, refer to the Microsoft Regions availability or submit a support ticket directly to Microsoft Azure.

|               | e         |
|---------------|-----------|
| Market        | pfSense   |
| Armenia       | Available |
| Australia     | *         |
| Austria       | Available |
| Belarus       | Available |
| Belgium       | Available |
| Brazil        | Available |
| Canada        | Available |
| Croatia       | Available |
| Cyprus        | Available |
| Czechia       | Available |
| Denmark       | Available |
| Estonia       | Available |
| Finland       | Available |
| France        | Available |
| Germany       | Available |
| Greece        | Available |
| Hungary       | Available |
| India         | Available |
| Ireland       | Available |
| Italy         | Available |
| Korea         | Available |
| Latvia        | Available |
| Liechtenstein | Available |
| Lithuania     | Available |
| Luxembourg    | Available |
| Malta         | Available |
| Monaco        | Available |
| Netherlands   | Available |
| New Zealand   | Available |
| Norway        | Available |
| Poland        | Available |
| Portugal      | Available |
| Puerto Rico   | Available |
|               |           |

| Table 1: Microsoft Azure A | Available F | Regions |
|----------------------------|-------------|---------|
|----------------------------|-------------|---------|

continues on next page

| Market               | pfSense   |
|----------------------|-----------|
| Romania              | Available |
| Russia               | Available |
| Saudi Arabia         | Available |
| Serbia               | Available |
| Slovakia             | Available |
| Slovenia             | Available |
| South Africa         | Available |
| Spain                | Available |
| Sweden               | Available |
| Switzerland          | Available |
| Taiwan               | Available |
| Turkey               | Available |
| United Arab Emirates | Available |
| United Kingdom       | Available |
| United States        | Available |

#### Table 1 – continued from previous page

\* Australia is a Microsoft Managed Country for sales through all customer purchase scenarios except the Enterprise Agreement customer purchase scenario.

EIGHT

# **ADDITIONAL RESOURCES**

# 8.1 Professional Services

Support does not cover more complex tasks such as network design and conversion from other firewalls. These items are offered as professional services and can be purchased and scheduled accordingly.

https://www.netgate.com/our-services/professional-services.html

# 8.2 Netgate Training

Netgate training offers training courses for increasing your knowledge of Netgate products and services. Whether you need to maintain or improve the security skills of your staff or offer highly specialized support and improve your customer satisfaction; Netgate training has got you covered.

https://www.netgate.com/training/

# 8.3 Resource Library

To learn more about how to use your Netgate appliance and for other helpful resources, make sure to browse our Resource Library.

https://www.netgate.com/resources/